# Titoli creati dal prestito con dati minimali (liv. 03)

Nel nostro polo i titoli creati a livello minimale sono molti, perché, con il precedente programma SBN Unisys, ogni biblioteca aveva a disposizione un archivio d'appoggio per memorizzare numeri di inventario movimentati dal prestito, ma non ancora in SBN, accompagnati da una catalogazione minimale e priva di regole. Questi archivi non erano visibili al lettore, non interagivano fra loro e con l'archivio delle catalogazioni SBN, per questo non avevano regole di compilazione dei titoli. Al momento del trasferimento di tutti i dati SBN nel nuovo programma SEBINA, questi archivi sono stati fusi con le catalogazioni SBN e i dati sono stati resi visibili al lettore, anche in OPAC. Evidentemente questi titoli sono incompleti, pieni di inesattezze, doppi, non hanno alcun legame con autori, soggetti e classi e di conseguenza sono ricercabili solo per titolo, ma forniscono pur sempre al lettore una traccia della presenza di un dato titolo in varie biblioteche.

L'operazione prioritaria per il nostro Polo è, dal 2000, l'eliminazione di questi titoli creati dal prestito con catalogazione minimale, che abbiamo deciso di identificare con livello di autorità 03 e di scaricare in una sezione fittizia NonSbn, creata in ogni biblioteca. Alcune biblioteche continuano a creare titoli 03 dal prestito, e in questo caso sono state invitate ad usare ancora la sezione fittizia NonSbn per memorizzare la collocazione, ma non sono obbligate. In alcuni casi quindi i titoli 03 si ritrovano anche nelle sezioni correnti delle varie biblioteche.

# Come si eliminano i titoli 03 creati dal prestito?

#### L'eliminazione dei titoli 03 si deve fare col libro alla mano.

Si deve quindi partire da stampe dei titoli 03 e dalla ricognizione sugli scaffali per l'individuazione dei libri corrispondenti.

Per ottenere stampe o elenchi dei titoli 03 si devono seguire questi percorsi:

- a) elenco a video: dalla funzione RICCOL (in Interrogazioni, Ricerca per collocazioni), scegliendo di vedere i titoli collocati nella sezione NonSbn
- b) elenco a video e in stampa: PRODUZIONE ELABORATI, BOLLETTINO ACCESSIONI, Livello da 03 a 03, numeri di inventario dal primo all'ultimo, oppure a blocchi, per produrre più stampe successive. Si può eventualmente filtrare per data di inserimento dei titoli, per ottenere, ad esempio, l'elenco di quelli dell'ultimo anno, o mese. Può essere utile in prima battuta filtrare per sezione, cominciando dalla sezione NONSBN in cui sono stati scaricati tutti i titoli minimali creati prima di SEBINA, esplorando via via le altre sezioni. Ci si deve ricordare anche di modificare i dati delle stampe in modo da ottenere che venga stampato anche il campo NOTE ALL'INVENTARIO (il precis. di inv.), perché in questo campo sono state scaricate le collocazioni inserite nei vecchi archivi d'appoggio prima di SEBINA.
- c) Produzione elaborati, ALTRE LISTE, Lista titoli per livello, Livello da 03 a 03, con eventualmente filtro per data di inserimento dei titoli. La stampa però è DI POLO, quindi utile solo per attività di controllo o di eliminazione di titoli a livello dell'intera rete.

#### Per l'eliminazione dei titoli 03, dobbiamo procedere secondo uno di questi percorsi:

## **1. CANCELLAZIONE:**

da CATSBN, F2, ricerca per numero di inventario, troviamo la catalogazione minimale a liv. 03 corrispondente al volume che abbiamo in mano. Subito dopo, aprendo un'altra sessione di lavoro parallela, cerchiamo la descrizione corretta per il nostro volume, partendo dal titolo o

dal n. ISBN; se la troviamo, in Polo o in Indice, torniamo nella prima sessione di lavoro, sul titolo 03, scegliamo RETTIFICA, poi CANCELLAZIONE TITOLO. Scegliendo la seconda opzione che il programma propone, cioè "Cancellazione anche se il titolo è collocato o con legami inferiori", cancelliamo il titolo 03, e contemporaneamente la collocazione fittizia nella sezione NonSbn, liberando così il n. di inventario per una nuova collocazione corretta a partire da titolo giusto.

Talvolta capita che un titolo 03 sia stato collocato in due biblioteche: in questo caso, al momento della cancellazione, il programma presenta un messaggio di attenzione "Il tit. è collocato in altre biblioteche, confermi la cancellazione? Si può rispondere NO, poi con Z andare nel campo collocazione, cancellare la propria collocazione e lasciare così sussistere il titolo con la collocazione dell'altra biblioteca.

Per chiudere il nostro lavoro, dobbiamo ora tornare nella seconda postazione, e collocare il titolo corretto che avevamo trovato. Se il titolo è in Indice dobbiamo prima CATTURARLO e legarlo a LUOGHI ed EDITORI, ed eventualmente a Soggetti e Classificazioni, poi collocarlo.

#### 2. FUSIONE PER INVIO ALL'INDICE:

da CATSBN, trovato il titolo 03 con la ricerca per n. di inventario, possiamo elaborarlo con la funzione INVIO, che è di fatto una CREAZIONE in Polo e in Indice, che quasi sempre si risolve con uno schiacciamento del titolo 03 su un titolo già catalogato. Dobbiamo quindi compilare i dati gestionali, mettendo la data certa o lasciando data incerta, e soprattutto dobbiamo correggere l'area del titolo, in modo che il programma possa costruire chiavi corrette con le quali cercare in Polo e in INDICE titoli corrispondenti a quello che stiamo elaborando.

Se il programma trova **"titoli simili"** ce li propone e noi possiamo scegliere quello giusto su cui **FONDERE** il nostro titolo 03.

Se invece in Polo o in Indice non c'è un titolo corrispondente al nostro libro, **possiamo COMPLETARE LA CREAZIONE**, trasformando fino in fondo il titolo 03 in una descrizione completa. In entrambi i casi dobbiamo poi spostarci con Z in collocazione e correggere la vecchia sezione fittizia legata al tit. 03 con la vera collocazione del volume.

## **3. FUSIONE PER CATTURA DALL'INDICE:**

in CATSBN, possiamo aprire due sessioni di lavoro e cercare nella prima il titolo 03 del libro che abbiamo in mano, nella seconda il titolo già catalogato corrispondente. Se lo troviamo IN INDICE, possiamo CATTURARLO, per provocare una FUSIONE del titolo 03.

In questa fase di cattura, il programma controlla i titoli "simili" in Polo e ce li propone perché possiamo compattare quello che corrisponde al titolo in cattura. In questo caso noi sappiamo con certezza quale è il titolo 03 corrispondente, perché possiamo controllarne il numero identificativo nella prima sessione di lavoro. Quindi lo scegliamo e il programma produce la fusione dei due titoli. Fatti i legami con luoghi ed editori, soggetti e classi, dobbiamo sempre andare in collocazione e correggere i vecchi dati NONSBN con la collocazione effettiva.

## 4. FUSIONE CON TITOLO GIA' IN POLO:

in CATSBN, trovato il titolo 03, nella seconda sessione di lavoro troviamo il titolo corretto corrispondente, GIA' IN POLO. Dobbiamo provocare la FUSIONE dei due titoli, partendo dal titolo completamente catalogato e scegliendo **l'operazione + funz, Fusione**. Secondo i parametri impostati in precedenza, il programma cerca una monografia che abbia titolo uguale, almeno nella parte iniziale. Trova uno o più titoli 03 e ce li propone per la fusione. **Noi dobbiamo selezionare il titolo 03 da fondere e scegliere FONDI fra le opzioni del** 

#### menù; accanto al titolo corretto il programma allora indica MANTIENI. Confermando, si ottiene l'eliminazione del titolo 03.

La prima opzione è più semplice e immediata, perché si limita alla cancellazione del titolo minimale, sul quale però si perdono i prestiti storici; negli altri casi i prestiti storici si collegano alle notizie su cui è stato compattato il titolo 03. Le opzioni che comportano la fusione prevedono soprattutto un controllo accurato sul titolo della notizia 03, che deve corrispondere al titolo della notizia completamente catalogata di arrivo. Spesso capita invece che il titolo minimale abbia errori, o riporti l'autore prima del titolo. In questo caso è necessario correggere la catalogazione minimale prima di provocare lo schiacciamento: si deve aprire la funzione DATI e scegliere qualificazioni o descrizione. (Per il momento, nella modifica della descrizione, il programma cambia il livello di autorità della notizia, da 03 al livello dell'operatore. Abbiamo chiesto di togliere questo errore nella prossima versione del programma).